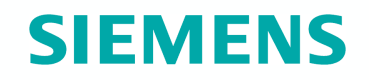

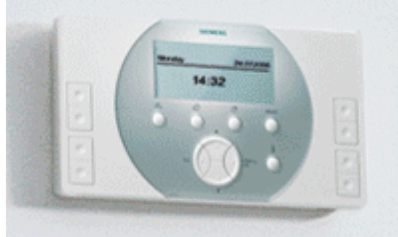

# Synco living

## **Train the Tainer**

Functions & Operation Safety & Security

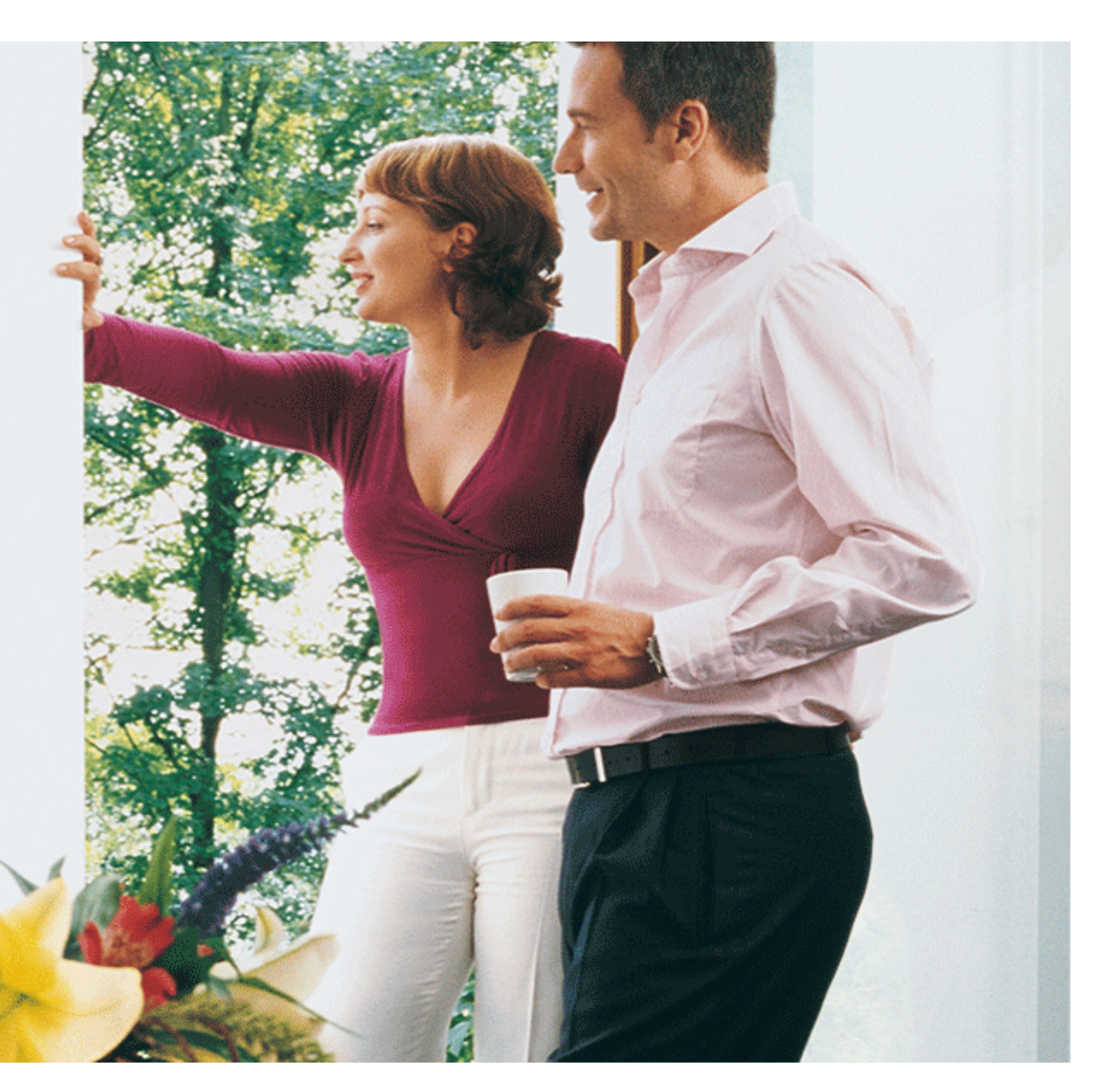

Spring 2008

## **Functions & Operation Safety & Security** Overview

# **SIEMENS**

#### Settings

- Absence & supervision
- Window / door supervision
- Signaling (buzzer / status output)
- Fault inputs
- Fault outputs

### Displays

#### Exercises

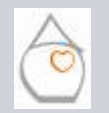

Page 2/32

Train the Trainer - Spring 2008

Overview Absence & Supervision Window / Door Supervision Signalling Faults Displays Exercises

# **SIEMENS**

#### **Operating button**

Absence and the monitoring pattern can be set with the central apartment unit's Absence / monitoring button.

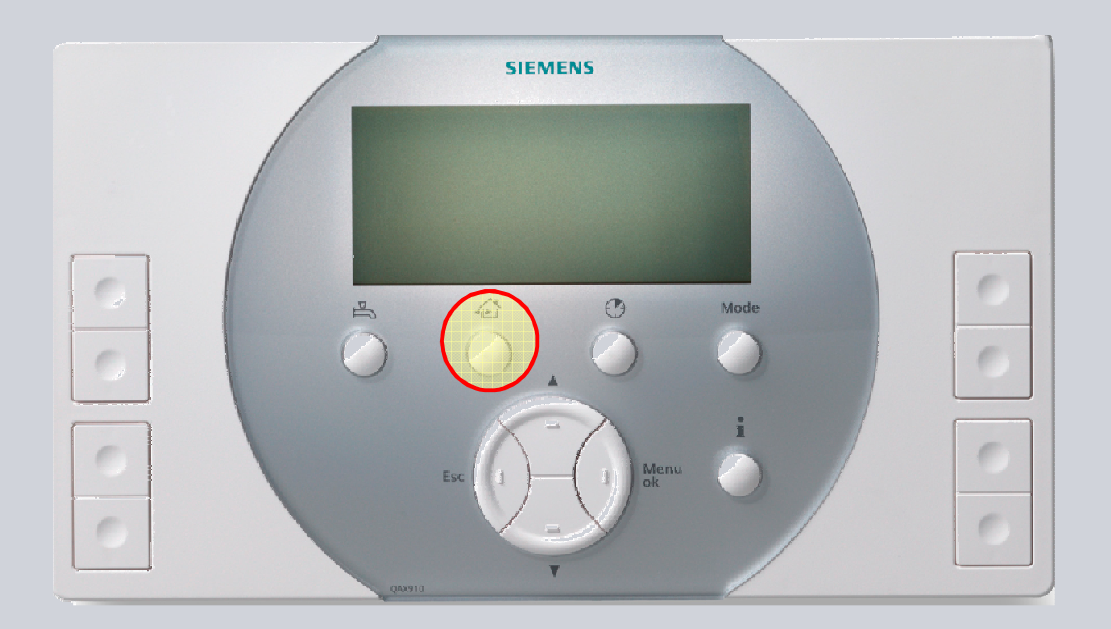

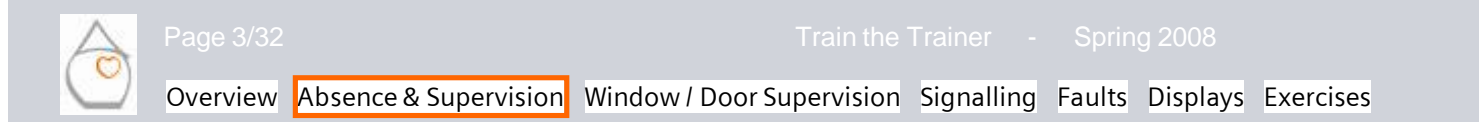

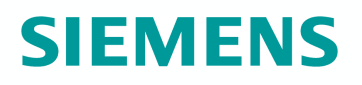

#### Presence & absence

When coming or going, the user must press the **Absence / monitoring** button to make the settings for absence and supervision via the following dialogs.

A short press on the button (< 0.4 s) lets the dialog for absence settings appear on the display:

- Absent
- Present

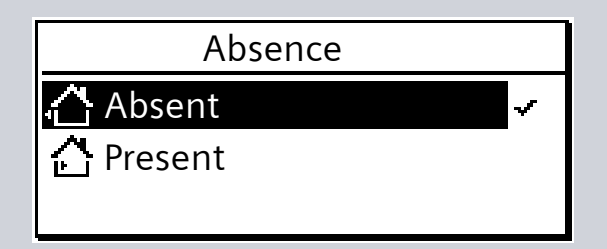

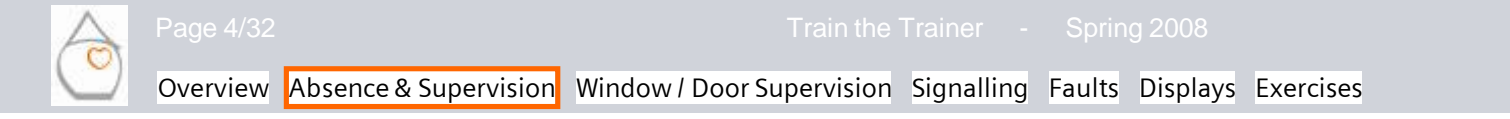

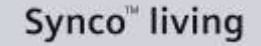

# **SIEMENS**

#### Absence

Absence has the following impact on the plant:

Space heating and DHW heating are controlled in accordance with the selected operating mode:

Main menu > Heating > Room x > Room operating mode > Optg mode absence > ... Main menu > Ventilation > Operating mode > Operating mode absence > ... Main menu > DHW > Operating mode > Optg mode absence > ...

• Simulation of presence is started:

Main menu > Switching groups > Switching group x > Presence simulation > ...

Switching groups are triggered (event):

Main menu > Switching groups > Switching group x > . . . > Events ...

- Switch
- Dimm
- Blind
- Scene

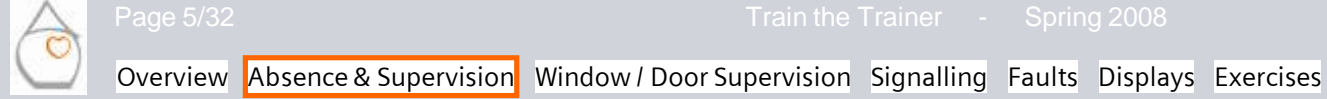

Synco<sup>™</sup> living

## **SIEMENS**

**Presence & absence** 

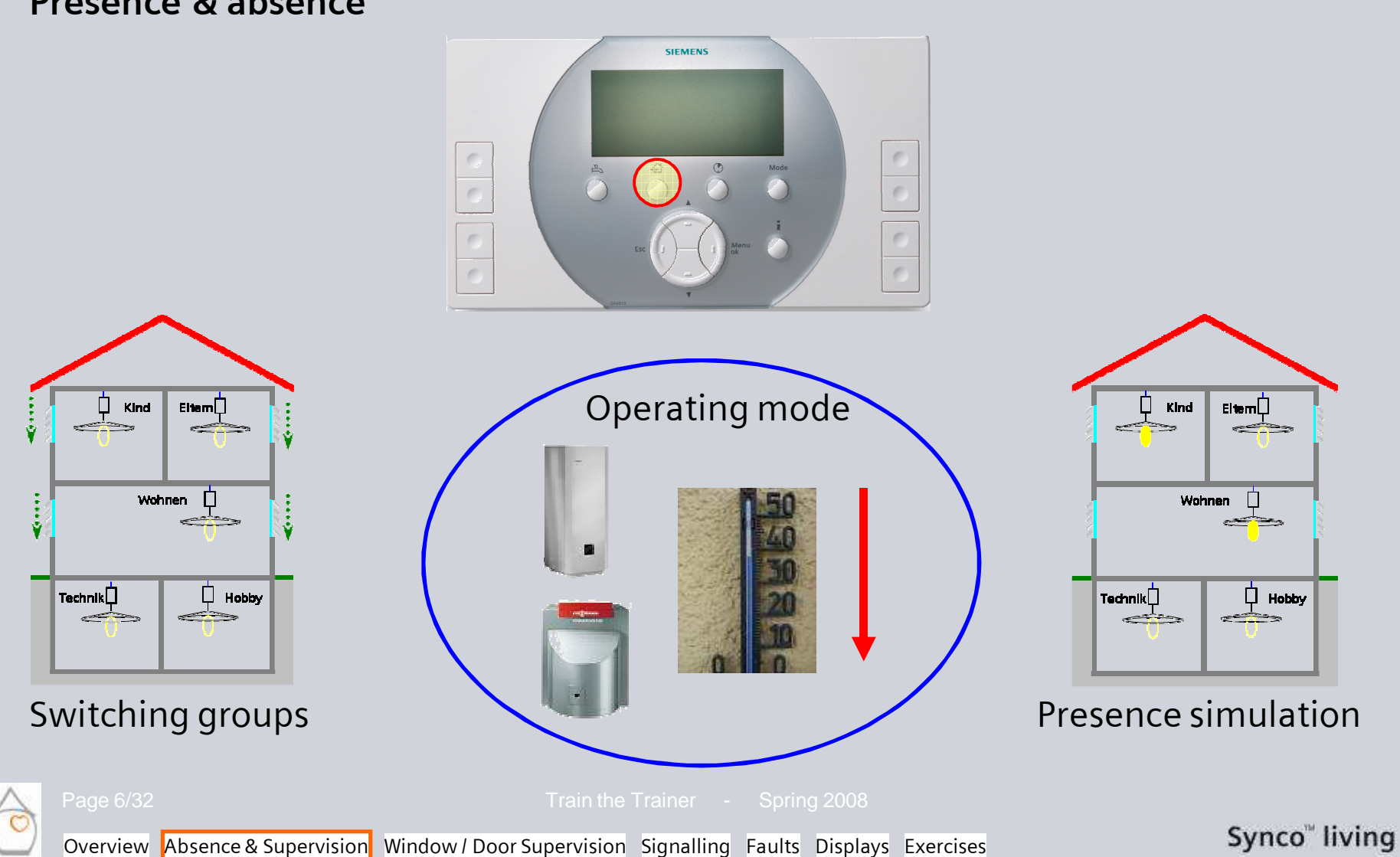

### **Supervision**

An extended press on **the Absence / monitoring** button (> 0.4 s) lets the dialog for the supervision settings appear on the display:

- Inactive
- Partly monitored
- All monitored

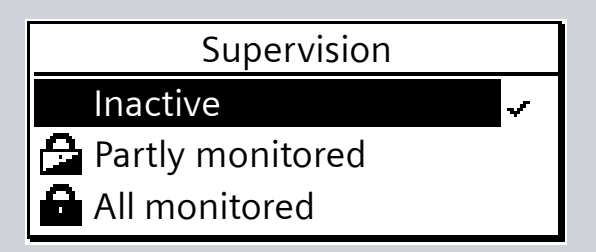

After the setting of absence has been confirmed (present / absent), or after 8 s, the dialog for the supervision settings opens.

#### Note:

If supervision is not enabled, the dialog for setting absence also appears after an extended press on the button (> 0.4 s).

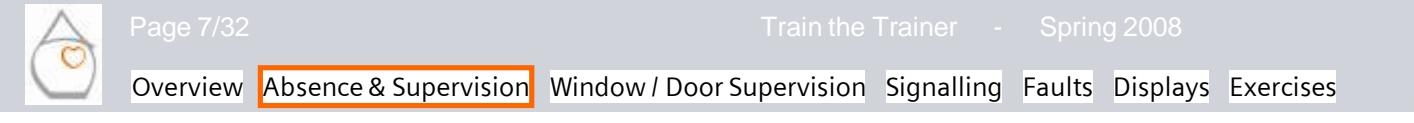

Synco" living

SIEMENS

#### Procedure

### a) Press button briefly

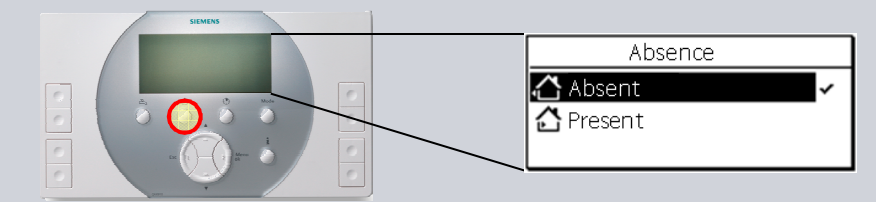

#### b) Confirm absence (ok) or wait 8 s

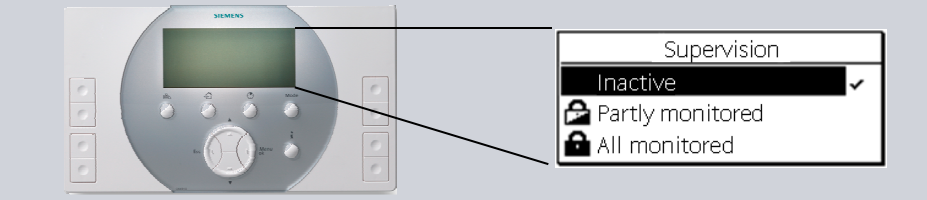

### c) Confirm supervision (**ok**) **or** wait 8 s

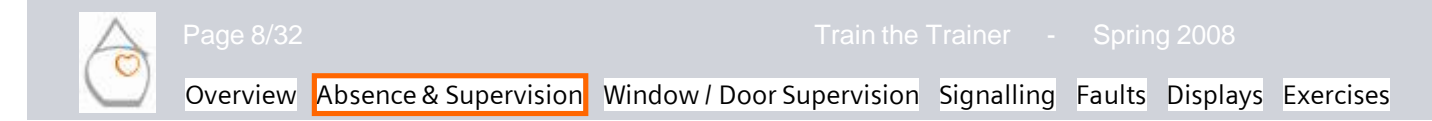

## **SIEMENS**

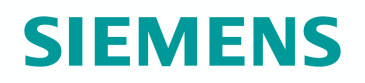

Supervision delay time

Main menu > Supervision > Supervision delay > {00.00...59.55}

The supervision delay time indicates after what period of time the "Window / door supervision" function becomes active after "Supervision" was selected.

During the delay time (countdown), monitored windows and doors can still be opened or closed without delivering a fault status message.

The supervision delay time appears on the central apartment unit's display:

- Symbol <sup>•</sup>
- Countdown (resolution 5 s)

| Tuesday          | 13:47              | 30.03.20 | 07       |
|------------------|--------------------|----------|----------|
| 🔄 🐴 Abs          | sent               |          | ्र       |
| Partly monitored |                    |          | <u> </u> |
|                  |                    | <u>i</u> |          |
|                  | $\square \diamond$ |          | i        |

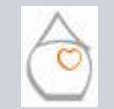

Page 9/32

Overview Absence & Supervision Window / Door Supervision Signalling Faults Displays Exercises

Synco<sup>™</sup> living

#### Supervision delay time

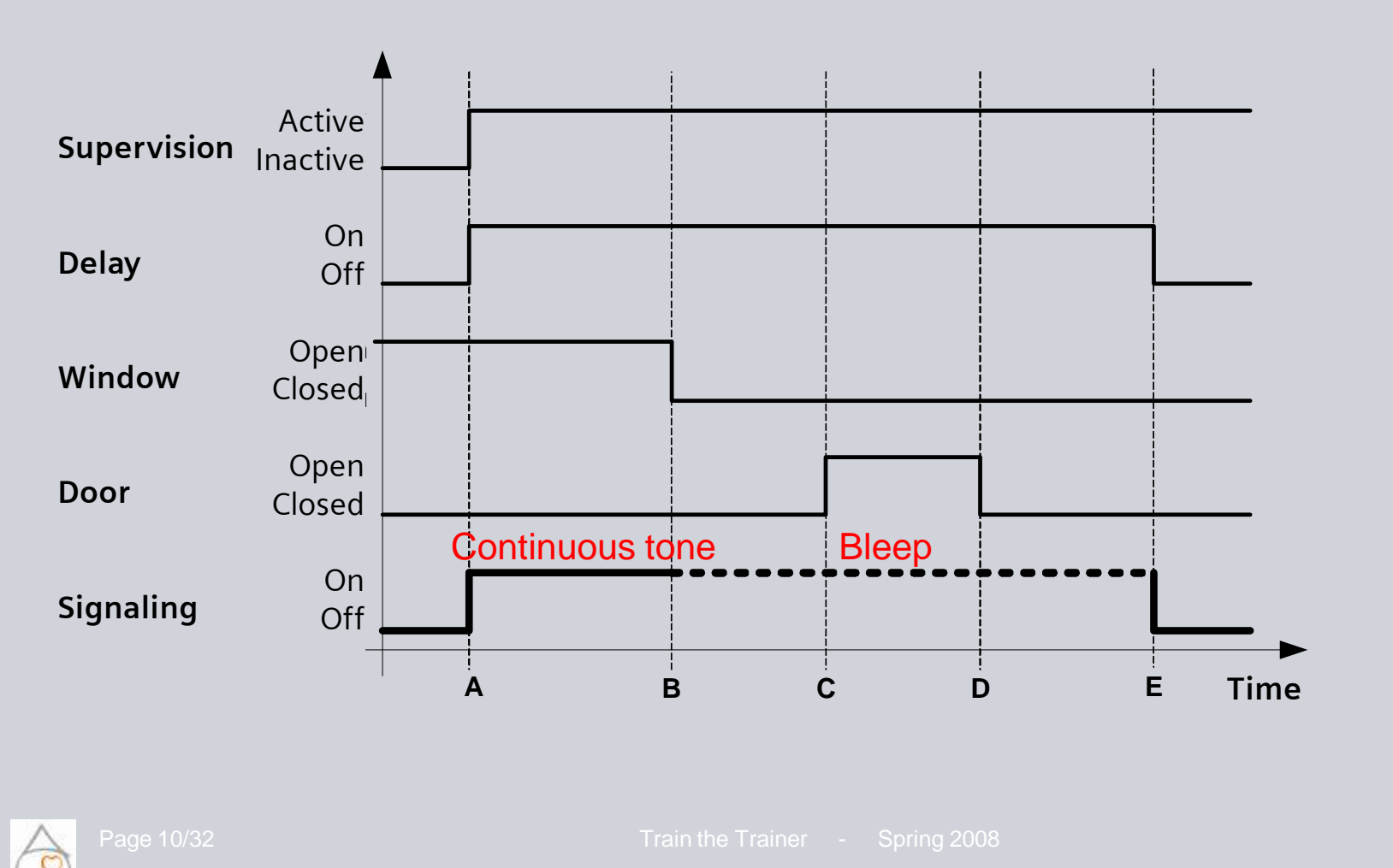

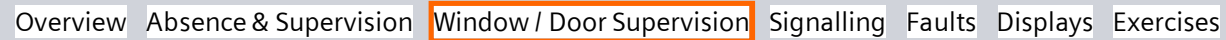

Synco" living

**SIEMENS** 

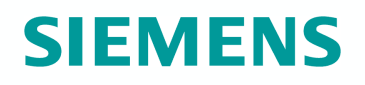

Volume of supervision delay signal

The volume of the supervision delay signal can be adjusted: Main menu > Supervision > Volume supervision delay > ...

Supervision delay uses 3 types of signals:

- Continuous tone
   A monitored window is open during
   the supervision delay time
- Bleep (frequency 1 Hz)
   All monitored windows and doors are closed
- Bleep (frequency 2 Hz)
   During the last 15 s of the supervision delay time

#### Note:

The volume is independent of the buzzer volume and the volume of the delay time signal.

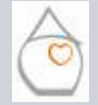

Page 11/32

Train the Trainer - Spring 2008

# **SIEMENS**

#### Supervisory functions

Main menu > Supervision > Windows > ...

2 parameters are used to select the rooms for which the window supervision function is enabled:

- Partly monitored
- All monitored

All rooms are always listed (12).

| Release "Partly r | nonitored"  |
|-------------------|-------------|
| Living room       |             |
| Kitchen           | $\boxtimes$ |
| Nursery           |             |

| Release "All monitored" | ,           |
|-------------------------|-------------|
| Living room             |             |
| Kitchen                 | $\boxtimes$ |
| Nursery                 | ⊠Ţ          |

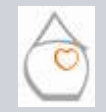

Page 12/32

ain the Trainer - Spring 2008

Synco<sup>™</sup> living

## **SIEMENS**

#### **Supervisory functions**

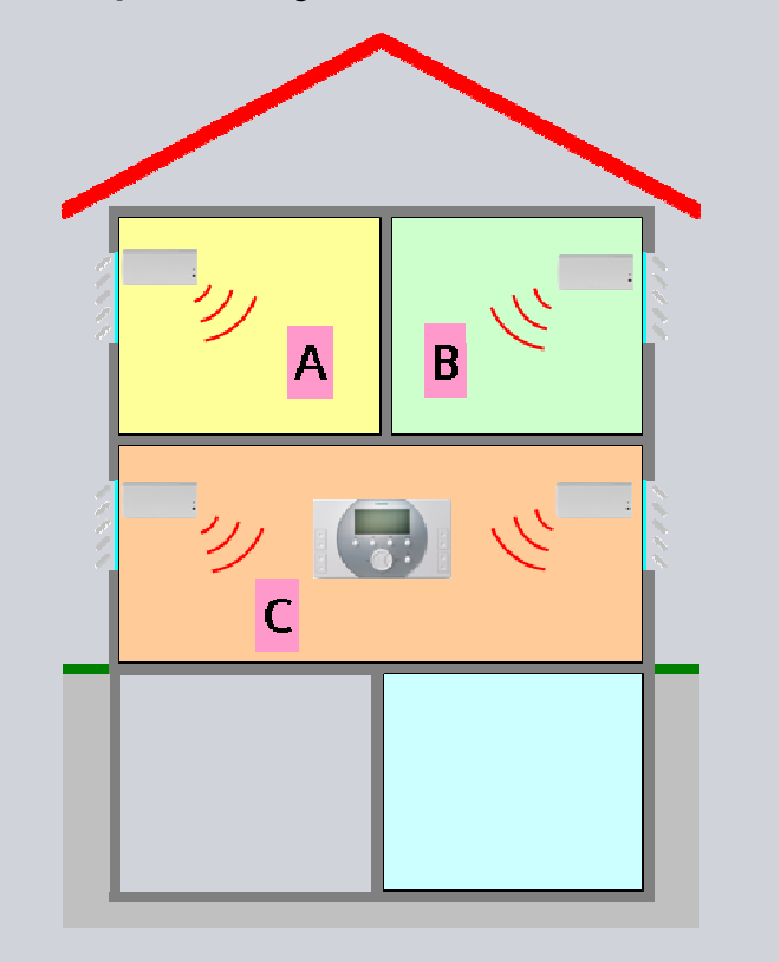

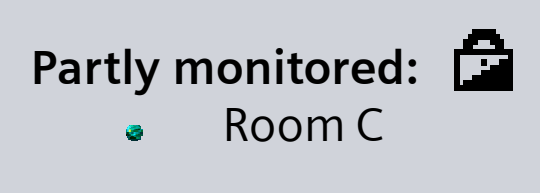

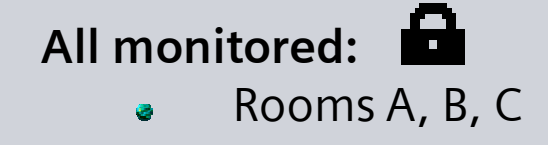

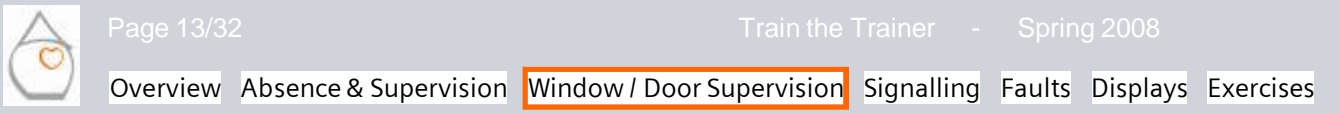

Synco<sup>™</sup> living

# **SIEMENS**

#### Supervisory functions

Main menu > Supervision > Doors > ...

2 parameters are used to select the doors for which the door supervisory function is enabled:

- Partly monitored
- All monitored

All doors are always listed (2).

| Release "Partly monitored" |   |
|----------------------------|---|
| Entrance door              |   |
| Garage                     | ⊠ |
|                            |   |

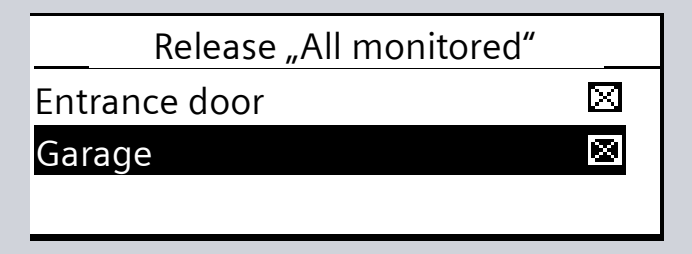

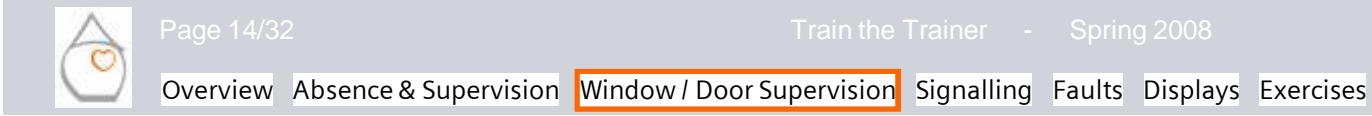

Synco<sup>™</sup> living

#### **Supervisory functions**

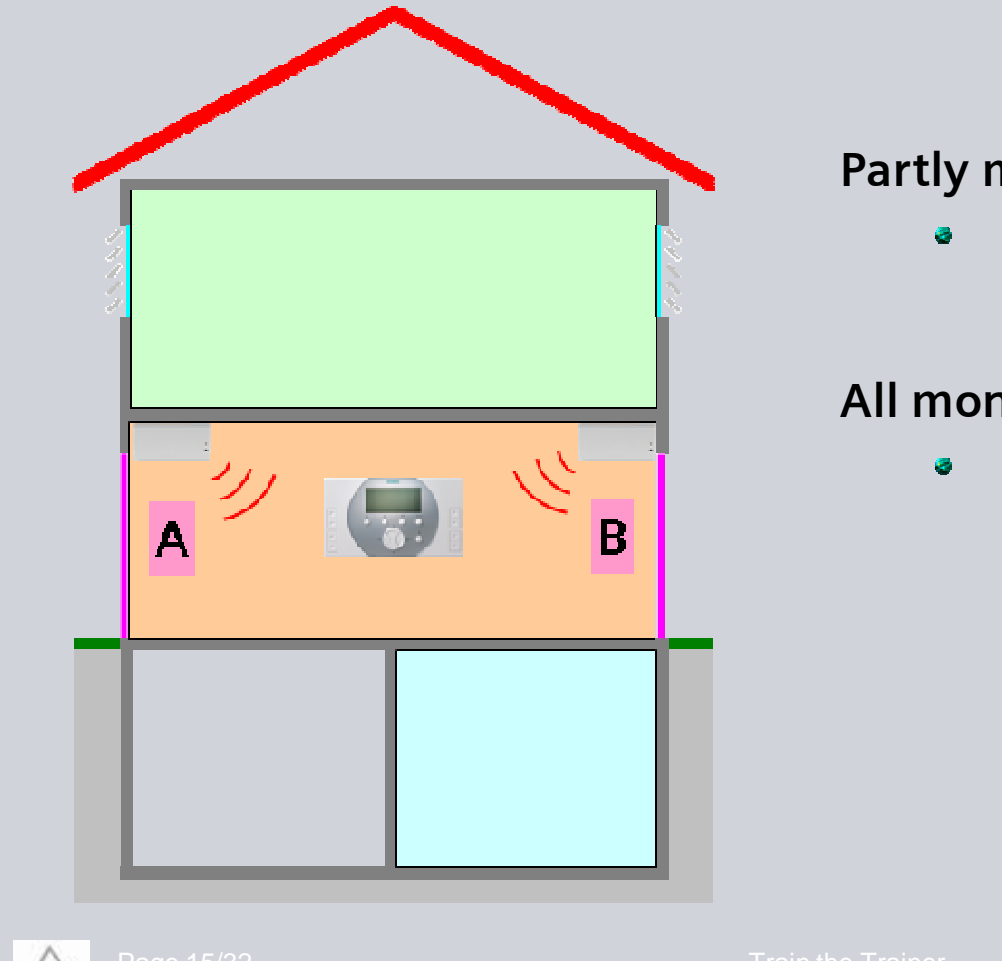

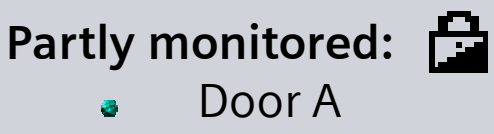

All monitored: Doors A & B

Overview Absence & Supervision Window / Door Supervision Signalling Faults Displays Exercises

Synco" living

## **SIEMENS**

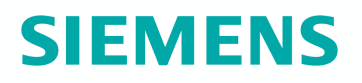

#### Message delay time

Main menu > Supervision > Doors > Message delay > {00.00...59.55}

The message delay time indicates the period of time on completion of which – after the monitored door was opened – a fault status message is delivered.

The fault status message can be suppressed only when supervision is set to "Inactive" before the message delay time has elapsed, or when a new value is set.

#### Note:

Even if the door is immediately closed again, the central apartment unit delivers a fault status message when the message delay time has elapsed.

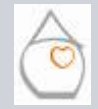

Train the Trainer - Spring 2008

#### Message delay time

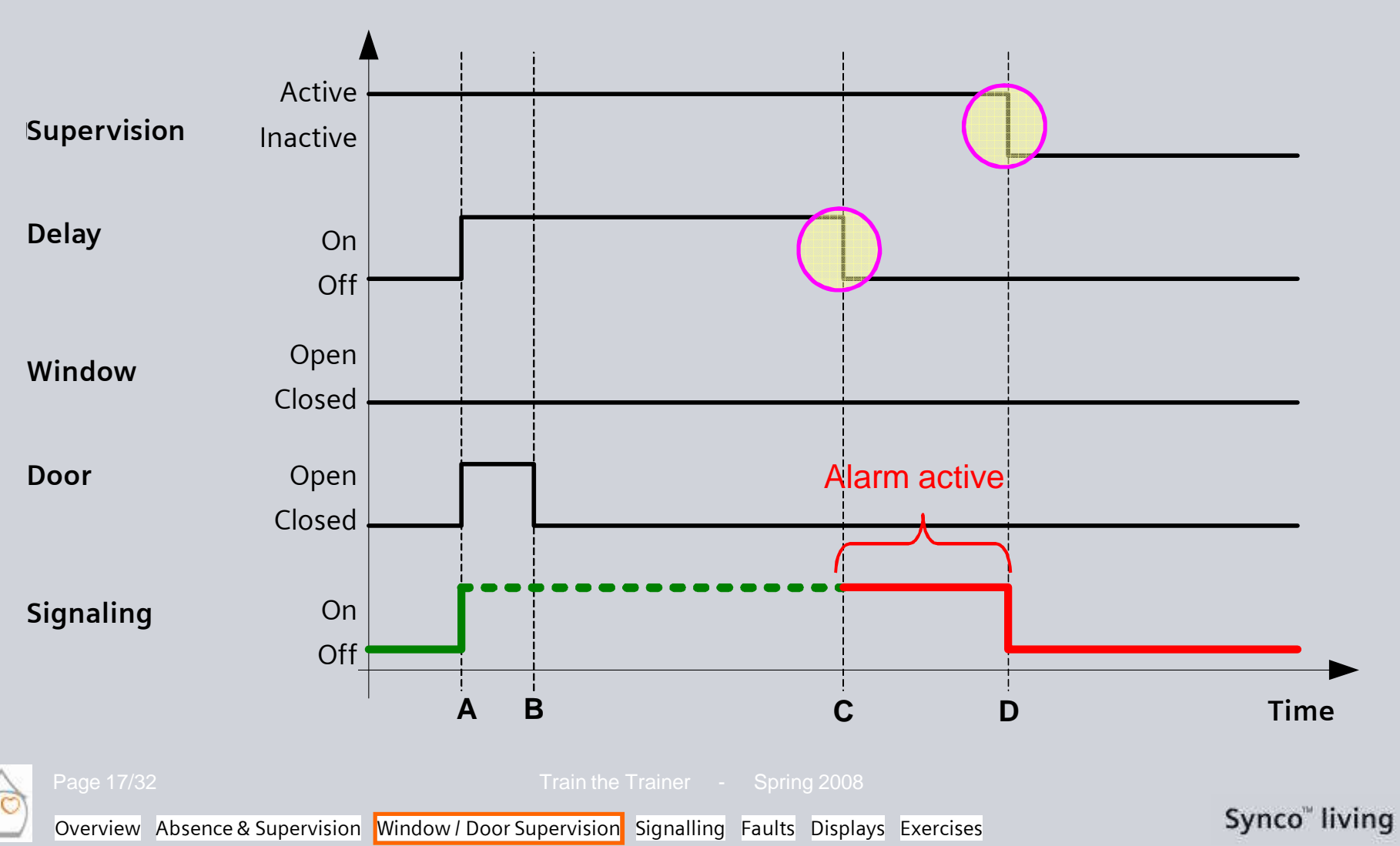

**SIEMENS** 

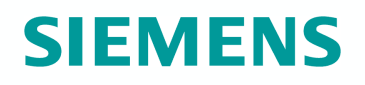

#### Volume of message delay signal

The volume of the signal tone for the message delay time can be adjusted:

Main menu > Supervision > Doors > Volume message delay > ...

Supervision delay uses 2 types of signals:

- Bleep (frequency 1 Hz)
   A monitored door was opened
- Bleep (frequency 2 Hz)
   During the last 15 s of the message delay time

#### Note:

The volume is independent of the buzzer volume and the volume of the delay time signal.

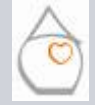

Page 18/32

Train the Trainer - Spring 200

## **Functions & Operation Safety & Security** Signalling

# **SIEMENS**

#### Buzzer

Based on which events shall the buzzer be triggered:

Main menu > Supervision > Signaling > Event buzzer > ...

- Smoke
- Window/door supervision
- Fault input 1...8

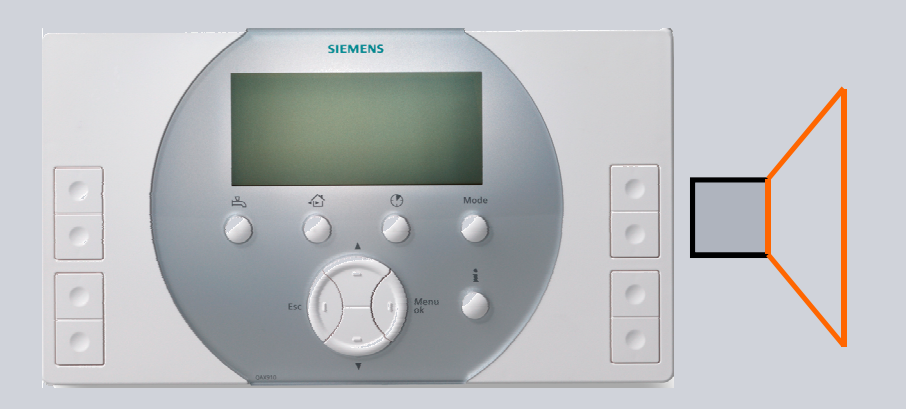

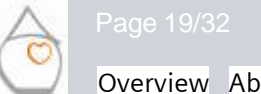

Train the Trainer - Spring 2008

Overview Absence & Supervision Window / Door Supervision Signalling Faults Displays Exercises

## **Functions & Operation Safety & Security** Signaling

#### **Buzzer volume**

The buzzer volume can be adjusted:

Main menu > Settings > Device > Buzzer volume > ...

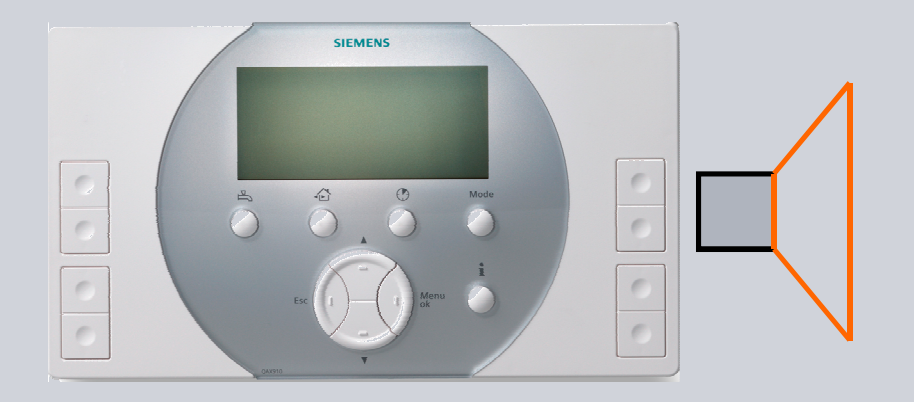

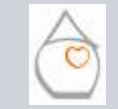

Page 20/32

Train the Trainer - Spring 2008

Overview Absence & Supervision Window / Door Supervision Signalling Faults Displays Exercises

# SIEMENS

Synco<sup>™</sup> living

## **Functions & Operation Safety & Security** Signaling

# **SIEMENS**

#### Status output

Based on which events shall the status output be activated:

Main menu > Supervision > Signaling > Event status output > ...

- Smoke
- Window/door supervision
- Fault input 1...8

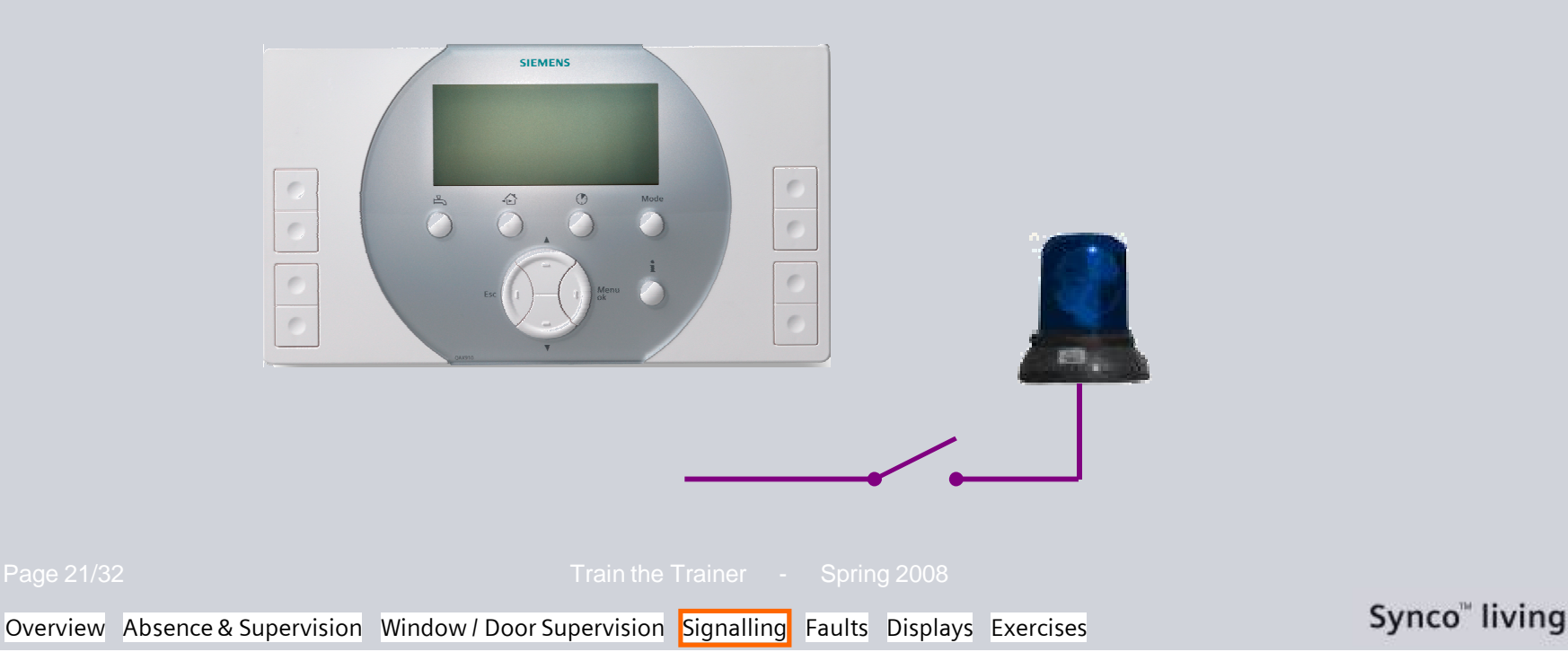

## **Functions & Operation Safety & Security** Signaling

# **SIEMENS**

#### Signal duration

For what period of time shall the buzzer and the status output remain activated:

Main menu > Supervision > Signaling > Signal duration > {1...60 min.}

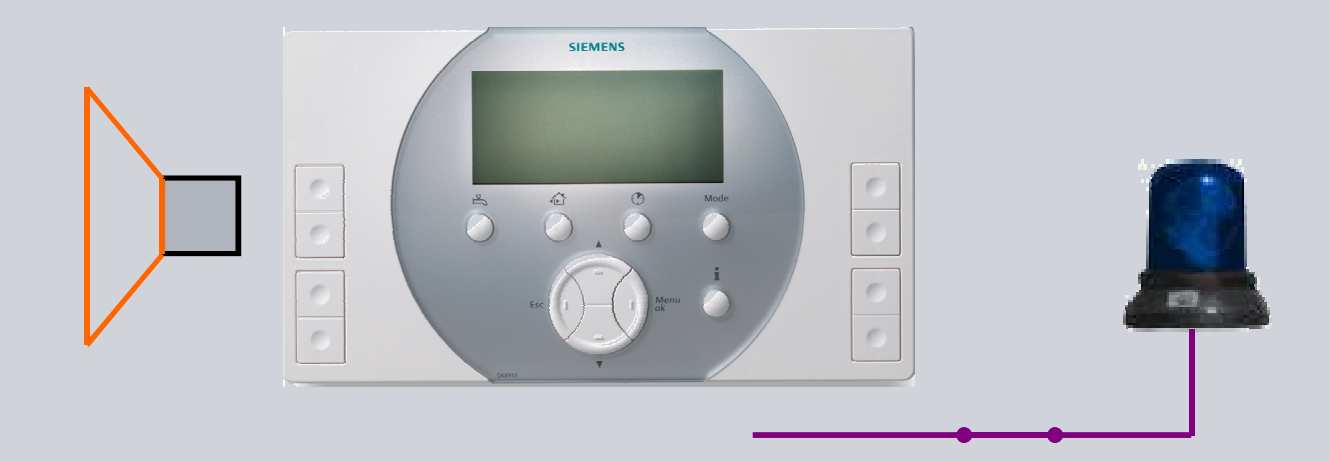

#### Note:

On completion of the signal duration, the buzzer / status output will again be deactivated, even if the triggering event is still pending. As soon as one of the buttons on the central apartment unit is pressed, the buzzer / status output will immediately be deactivated, independent of the adjusted signal duration.

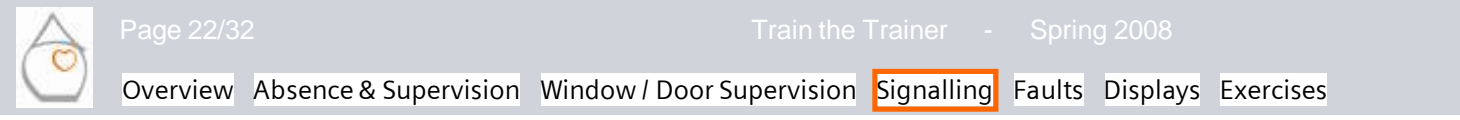

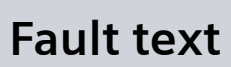

Main menu > Settings > Faults > Fault input x > . . .

Enter the fault text on the central apartment unit: "Oil tank empty".

Press Esc to quit the menu and then ok to confirm the entry.

Synco" living

## SIEMENS

# **SIEMENS**

#### Fault priority

Main menu > Settings > Faults > Fault input x > Fault priority > . . .

- Urgent
- Not urgent

It can be selected whether or not the fault status message shall **immediately** appear on the central apartment unit's display.

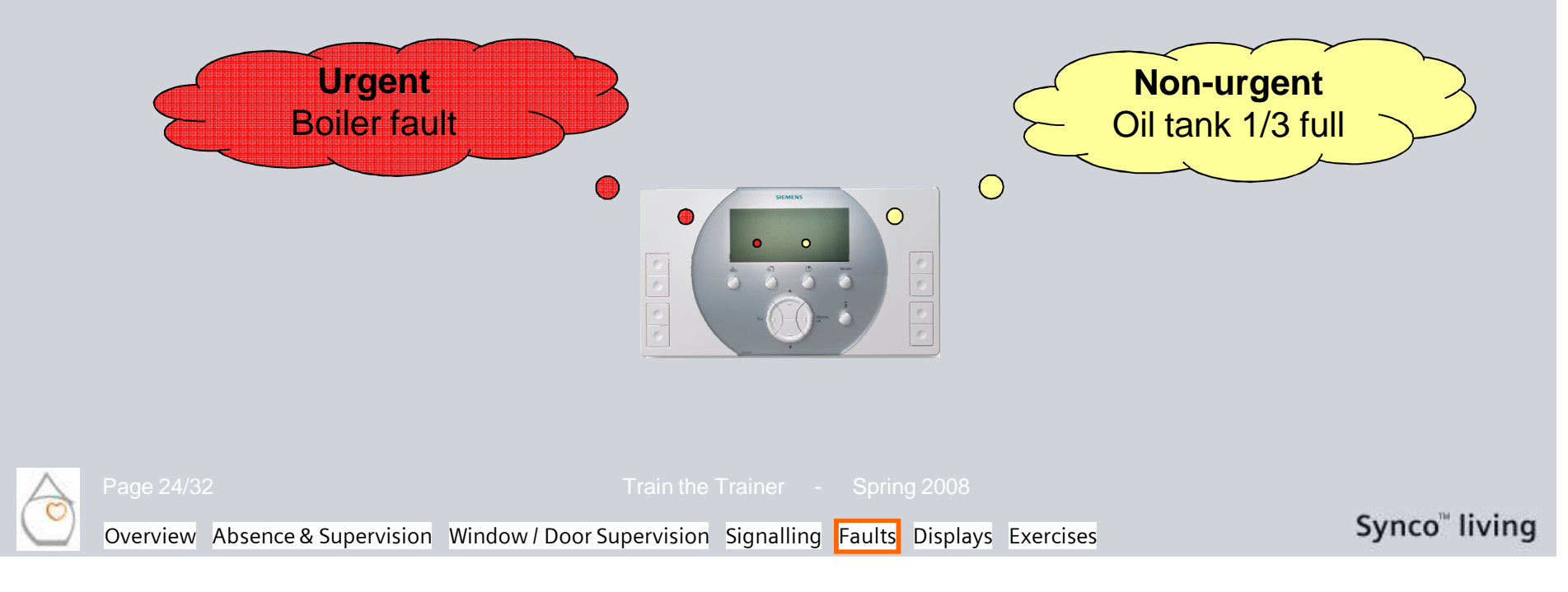

# **SIEMENS**

#### Fault release

Main menu > Settings > Faults > Fault input x > Fault release >...

- Always
- If absent

It can be selected whether the fault status message shall *Always* be delivered or only when the central apartment unit is set to *If absent*.

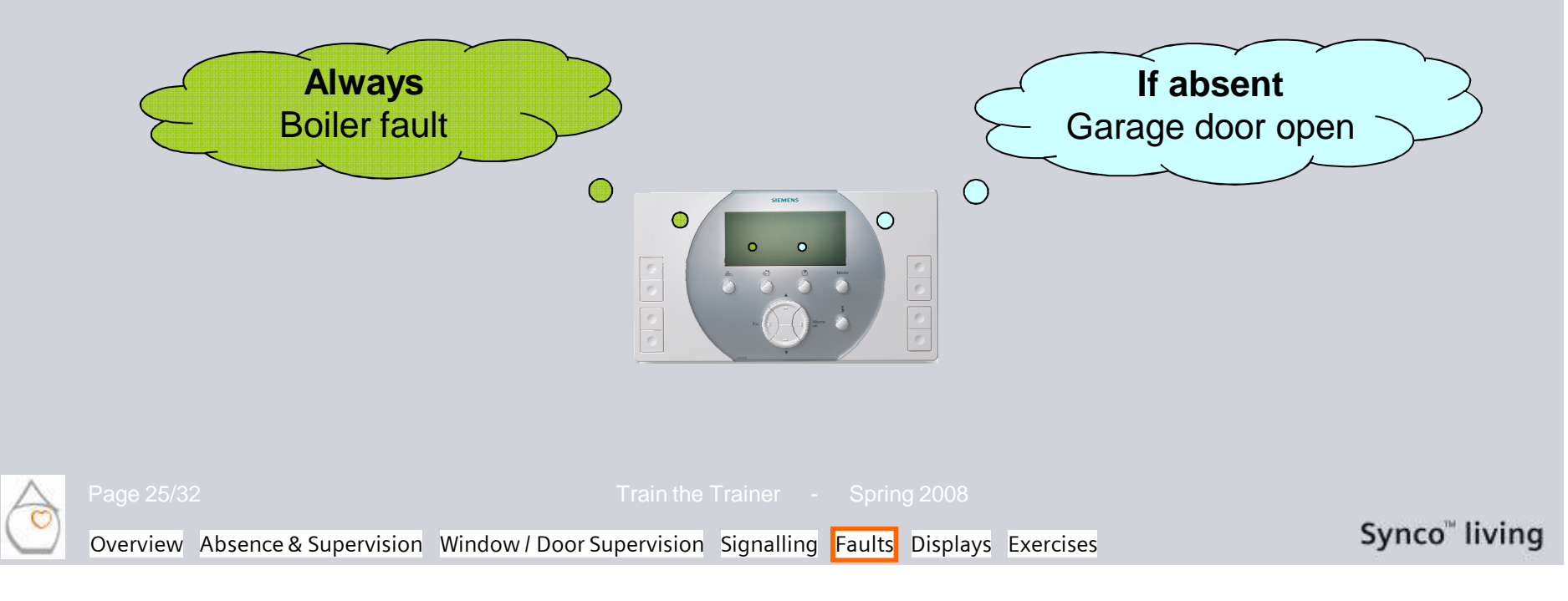

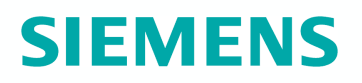

#### Fault status message delay

Main menu > Settings > Faults > Fault input x > Fault stat mess dly > {Time}

What is the delay time allowed for a pending fault to trigger a fault status message?

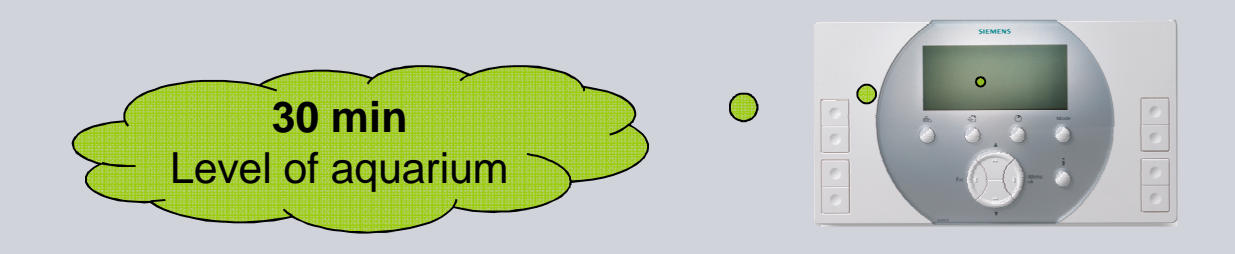

#### Note:

If the fault status message disappears within the delay time, no fault status message will be delivered.

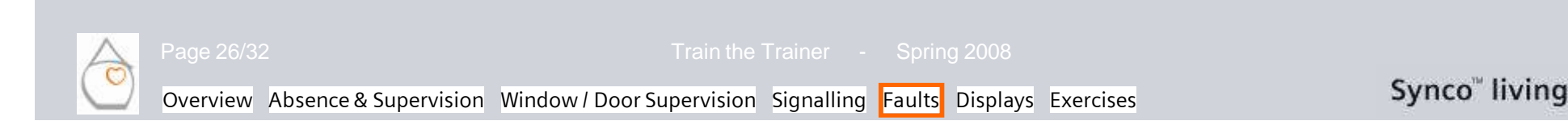

# **SIEMENS**

#### Normal position

Main menu > Settings > Faults > Fault input x > Normal position > . . .

- Open
- Closed

It can be selected whether an **open or a closed contact** shall be identified as a fault.

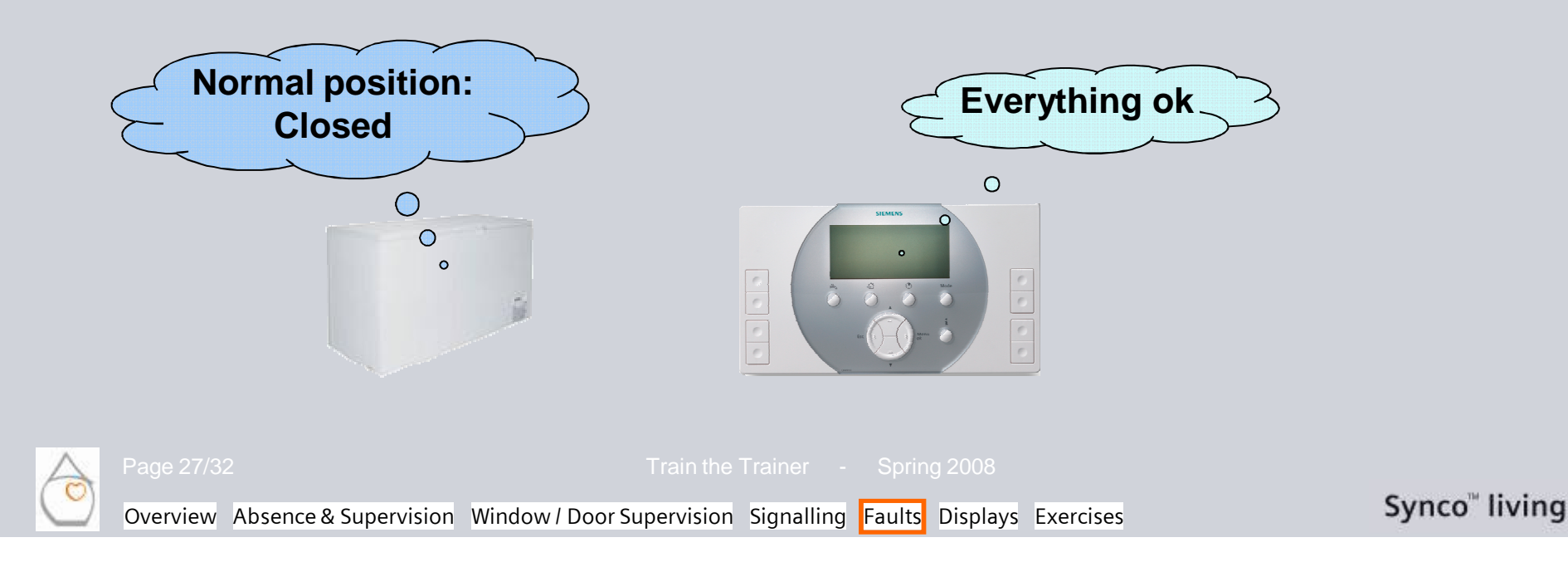

# **SIEMENS**

#### Fault priority

Main menu > Settings > Faults > Fault output x > Fault priority > . . .

- Urgent
- Not urgent
- ▶ All

Priority, when the fault output shall be activated. Refer to the settings under:

Main menu > Settings > Faults > Fault input x > Fault priority > . . .

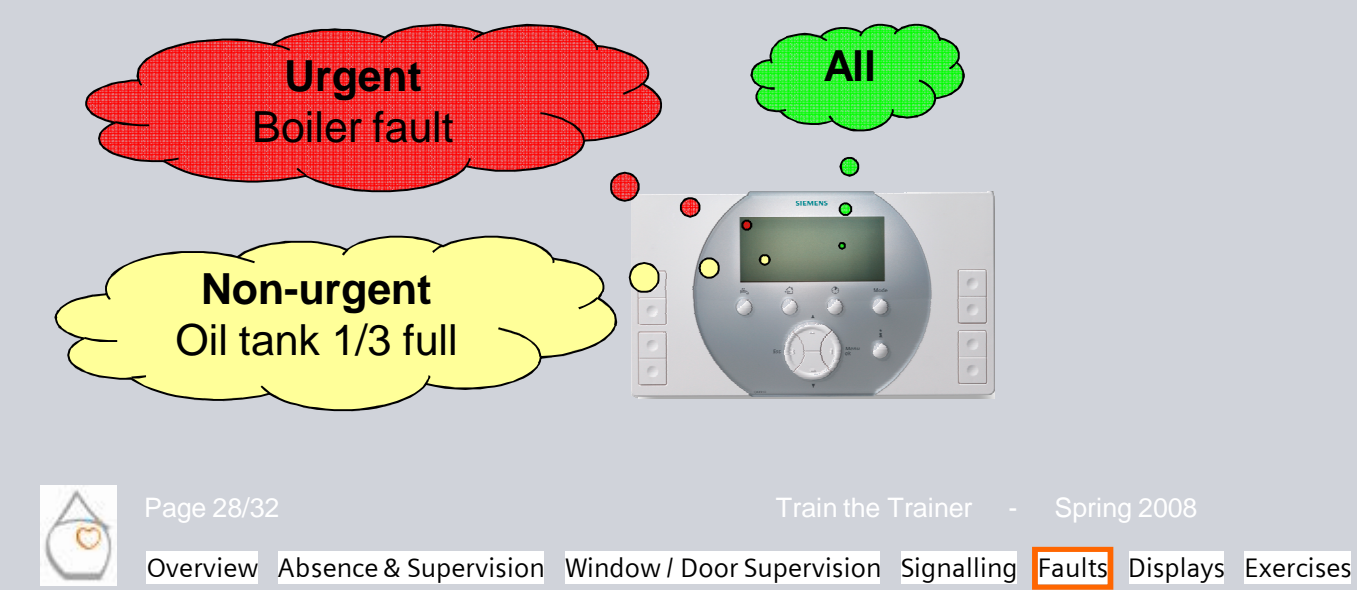

# **SIEMENS**

#### Origin of fault

Main menu > Settings > Faults > Fault output x > Fault source > . . .

- Internal
- Bus

Defines whether the fault input shall be activated only with internal or also with external faults (via KNX TP1).

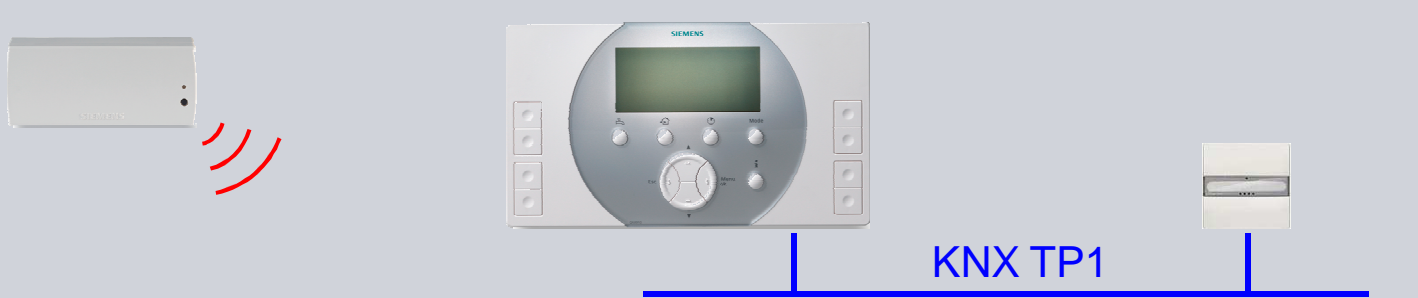

#### Note:

Faults of devices connected to the central apartment unit via KNX RF are also considered to be internal faults.

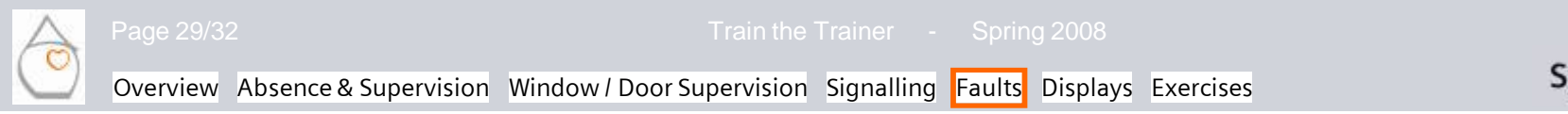

## **Functions & Operation Safety & Security** Display

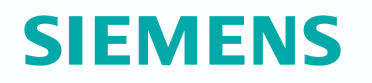

Symbols appearing on the display of the central apartment unit:

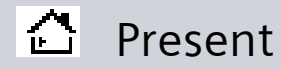

- 🛆 Absent
- 🗘 Fault
- Fault (acknowledgement required)
- Door open
- 《①》 Monitored door open
- Window open
- «💷» Monitored windows open
  - Windows / doors "Partly monitored"
  - Windows / doors "All monitored"

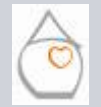

age 30/32

Train the Trainer - Spring 2008

Overview Absence & Supervision Window / Door Supervision Signalling Faults Displays Exercises

## **Functions & Operation Safety & Security** Display

### Configured inputs and outputs

Main menu > Inputs/outputs > ...

- Inputs
- Outputs

| Inputs      | Display      |
|-------------|--------------|
| Absence     | 0 = present  |
|             | 1 = absent   |
| Fault input | 0 = no fault |
|             | 1 = fault    |

| Outputs             | Display                                 |
|---------------------|-----------------------------------------|
| Fault output 1 - 2  | 0 = no fault                            |
|                     | 1 = fault                               |
| Status output       | 0 = contact open                        |
|                     | 1 = contact closed                      |
| Door / window state | 0 = all windows & doors closed          |
|                     | 1 = min. one window or one door is open |

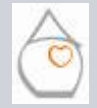

Page 31/32

rain the Trainer - Spring 2008

Overview Absence & Supervision Window / Door Supervision Signalling Faults Displays Exercises

# SIEMENS

Synco<sup>™</sup> living

## **Functions & Operation Safety & Security** Exercises

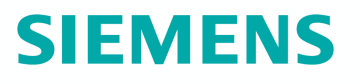

- 1. Activate window supervision for room 1. After a change to "Absent" and after a delay time of 1 minute, the buzzer and the status output shall be activated for 2 minutes if the window is left open.
- 2. Activate a door supervision. After opening the door (come home) the buzzer shall be activated after 1 minute, without deactivation of the supervision.
- 3. After closure of fault input 1, an urgent fault status message "Low oil level" shall appear on the central apartment unit after 10 s and, in addition, the status output shall be activated.
- 4. Check an open window/door at the info-page.

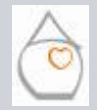